# DSB Webinar

#### BOZEN, 03.10.2019 UHR

BEGINN: 16:00

Das Webinar beginnt in Kürze 😊

## DSB Webinar

BOZEN, 03.10.2019

MAIER KRISTIAN – ABTEILUNG 9 INFORMATIK – SERVICEZENTRUM BOZEN

#### Themengebiete

► Was ist meine Tätigkeit als DSB?

(Was ist meine Aufgabe als DSB? Welche des Technikers?)

Wie erstelle ich ein Ticket?

(wie schreibe ich ein Ticket richtig? Wie setze ich die Priorität?)

Allgemeine Hilfestellungen

Beispiele von Tickets, die ich als DSB selbst lösen kann

Fragestunde

Fragen Sie mich falls Ihnen noch etwas unklar ist

## Tätigkeit als DSB

- Direkte technische Ansprechperson der Schule
- Erste Anlaufstelle bei technischen Problemen, Vor-Ort-Support
  - PC Aufstellen (auspacken, in die Räume bringen)
  - Kabelkontrolle
  - Beamer, Fernseher, Smartboard, Tablet (wartet der DSB nicht die Abt. 9)
  - Verbrauchsmaterial (Toner)
  - Hilfestellung f
    ür Lehrer
  - Benutzerverwaltung
- Vermittlerrolle zwischen Schule und TSB Anfragen/Kontakte mit dem TSB laufen immer über den DSB
  - Ticket

#### Lieferung Hardware

- Die Abteilung 9 stellt die Server und Netzwerkkomponenten zur Verfügung
- PC's, Monitore, Beamer, Drucker, Smartboards, Tablets werden vom Schulamt zur Verfügung gestellt.
- Die Schule kann auch eigenständig Hardware ankaufen, jedoch ist vorab bei PCs, Monitoren und Druckern eine technische Überprüfung der Abteilung 9 notwendig.
- Wlan, wenn die Schule in Eigenregie Access Point kauft, werden diese NICHT vonm Techniker gewartet. Anfragen an Herrn Runggatscher Georg von Direktor/in bzgl. Wlan

## Ticketsystem

https://ticket.snets.it/otrs/customer.pl

- Kann ich hier mein Passwort/Sprache ändern?
- ► Wie erstelle ich ein Ticket?
- Wie antworte ich darauf, wie schließe ich ein Ticket?
- ► FAQ

## Zugang https://ticket.snets.it/otrs/customer.pl

 $(\leftarrow) \rightarrow$  C'  $(\square)$ 

🛈 🔒 https://ticket.**snets.it**/otrs/customer.pl

… ⊠ ☆

#### Autonome Provinz Bozen - EDV Support für Schulen

Anmeldung

| test | •••••               | Anmelden |
|------|---------------------|----------|
|      | Passwort vergessen? |          |

Powered by OTRS™

#### Einstellungen Passwort/Sprache

#### Autonome Provinz Bozen - EDV Support für Schulen

| swort ändern                                                                              | Sprache Benutzeroberfläche                                                                                 |  |  |
|-------------------------------------------------------------------------------------------|----------------------------------------------------------------------------------------------------|--|--|
| zen Sie ein neues Passwort, indem Sie Ihr derzeitiges und ein neues Passwort eintragen.   | Wählen Sie die Sprache der Hauptoberfläche.                                                                |  |  |
| ktuelles Passwort                                                                         | Sprache Deutsch                                                                                            |  |  |
| Neues Passwort                                                                            | Aktualisieren                                                                                              |  |  |
| swort verifizieren                                                                        | Zeitzone                                                                                                   |  |  |
| Aktualisieren                                                                             | Wählen Sie Ihre persönliche Zeitzone aus. Alle Zeiten werden relativ zur eingestellten Zeitzone angezeigt. |  |  |
|                                                                                           | Zeitzone Europe/Berlin                                                                                     |  |  |
|                                                                                           | Aktualisieren                                                                                              |  |  |
| xet-Übersicht                                                                             | Anzahl der angezeigten Tickets                                                                             |  |  |
| niert, in welchen Zeitabständen die Ticket-Zusammenfassung automatisch aktualisiert wird. | Definiert, wieviele Tickets in der Übersicht standardmäßig angezeigt werden.                               |  |  |
| alisierungsintervall 2 Minuten                                                            | Tickets pro Seite 25                                                                                       |  |  |
| Aktualisieren                                                                             | Aktualisieren                                                                                              |  |  |
|                                                                                           |                                                                                                    |  |  |

### Tickets

#### Autonome Provinz Bozen - EDV Support für Schulen

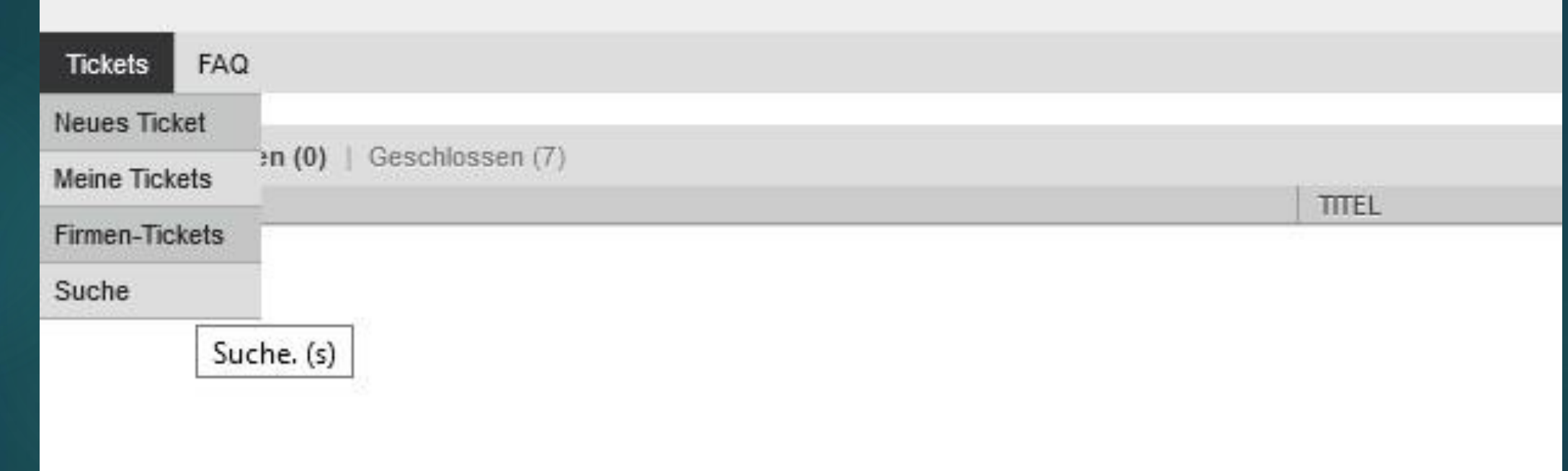

#### Tickets

Meine Tickets = hier sehe ich meine erstellten Ticktes (neuegeschlossene)

Firmentickets = wenn es in einer Schule mehrere DSBs gibt, sehe ich hier die gesamten Tickets aller DSBs der Schule

## Aufbau

Ticke

#### Ähnlich wie Email

| s FAQ         |                                                                                                    |   |  |  |  |  |
|---------------|----------------------------------------------------------------------------------------------------|---|--|--|--|--|
|               | Alle mit * gekennzeichneten Felder sind Pflichtfelder.                                                                                                    |   |  |  |  |  |
| * An:         | SZXY-9999-Test ×                                                                                                    | _ |  |  |  |  |
| * Betreff:    | Blitzrechnen installieren                                                                                                    |   |  |  |  |  |
| * Text:       | B       I       U       S       Image: Schriftant       Image: Image: Im |   |  |  |  |  |
|               |                                                                                                    | 4 |  |  |  |  |
| Anhänge:      |                                                                                                    |   |  |  |  |  |
|               | Klicken Sie zum Auswählen oder legen Sie die Dateien einfach hier ab.                                                                                                    |   |  |  |  |  |
| Priorität:    | 2 niedrig                                                                                                    |   |  |  |  |  |
| Gerätenummer: |                                                                                                    |   |  |  |  |  |
| Übermitteln   |                                                                                                    |   |  |  |  |  |

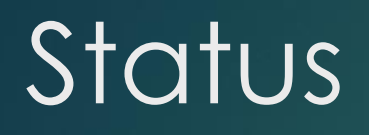

| 1 | Tickets FAQ         | Einstellungen                                                                                                    | Test Benu | tzer abmelden |
|---|---------------------|----------------------------------------------------------------------------------------------------|-----------|---------------|
|   | Alle (9)   Offen (2 | Geschlossen (7)                                                                                                    |           |               |
|   | TICKET#             | TITEL                                                                                                    | STATUS    | ALTER V       |
|   | 2019092610000       | 22 Neuer Drucker - Guten Tag, wir haben einen neuen Drucker bekommen, es handelt sich um einen HP 477dw Multifunktionsdrucker.        | neu       | 3 h 1 m       |
|   | 2019092610000       | 13 Blitzrechnen installieren - Guten Tag, Blitzrechnen wird beim nächsten Systemstart der PCs automatisch installiert. Ig, Kristian - | offen     | 3 h 6 m       |

Status = neu Techniker hat sich des Tickets noch nicht angenommen Status = offen Ticket ist in Bearbeitung

#### Antwort

Bitte den Status nicht vergessen ob Ticket weiterhin offenbleiben soll oder geschlossen werden kann

| RIDP                                | ;; ;;   @ @   <b>E ± ± ≡   ©</b> @   <b>E</b> =   <b>&lt;</b> →   <b>Q</b> |  |
|-------------------------------------|----------------------------------------------------------------------------|--|
| Format 🝷 🛛 So                       | chriftart - Größe - A- A- Ι, O Quellcode Ω 🥠 😒                             |  |
| Vielen Dank!                        |                                                                            |  |
| la                                  |                                                                            |  |
| Kristian                            |                                                                            |  |
|                                     |                                                                            |  |
|                                     |                                                                            |  |
|                                     |                                                                            |  |
|                                     |                                                                            |  |
|                                     |                                                                            |  |
|                                     |                                                                            |  |
|                                     |                                                                            |  |
|                                     |                                                                            |  |
|                                     | ×                                                                          |  |
|                                     |                                                                            |  |
| 75 - 2501                           |                                                                            |  |
| Anhänge:                            |                                                                            |  |
| Anhänge:                            | <u>*</u>                                                                   |  |
| Anhänge:<br>Kli                     | cken Sie zum Auswählen oder legen Sie die Dateien einfach hier ab.         |  |
| Anhänge:<br>Kli<br>Nächster Status: | cken Sie zum Auswählen oder legen Sie die Dateien einfach hier ab.         |  |
| Anhänge:<br>Kli<br>Nächster Status: | cken Sie zum Auswählen oder legen Sie die Dateien einfach hier ab.         |  |

#### FAQ - Hilfestellungen

| FAQ-Explorer                               |  |  |  |  |  |
|--------------------------------------------|--|--|--|--|--|
| FAQ DSB                                    |  |  |  |  |  |
|                                            |  |  |  |  |  |
| Unterkategorien                            |  |  |  |  |  |
|                                            |  |  |  |  |  |
| NAME KOMMENTAR UNTERKATEGORIEN FAQ-ARTIKEL |  |  |  |  |  |
| Keine Unterkategorien gefunden.            |  |  |  |  |  |
|                                            |  |  |  |  |  |

#### FAQ-Artikel: DSB

|        |                                                      |         |                | 0           |
|--------|------------------------------------------------------|---------|----------------|-------------|
|        |                                                      |         |                | 1-8 von 8 S |
| ▲ FAQ# | TITEL                                                | SPRACHE | STATUS         | GÜLTIGKEIT  |
| 100063 | Verbindung Wlan mit eigenen Geräten                  | de      | extern (Kunde) | gültig      |
| 100030 | Antrag zur Aufnahme neuer Software                   | de      | extern (Kunde) | gültig      |
| 100015 | Beschreibung Outlook Webaccess für Lehrer            | de      | extern (Kunde) | gültig      |
| 100011 | Mailkonfiguration Smartphone Lehrer                  | de      | extern (Kunde) | gültig      |
| 10008  | Dokumentation DSB-Tool V3.1.1.1 - Windows 7          | de      | extern (Kunde) | gültig      |
| 10007  | Checklisten Problemlösung                            | de      | extern (Kunde) | gültig      |
| 10006  | Microsoft Produkte für die Lehrpersonen              | de      | extern (Kunde) | gültig      |
| 10005  | Zugangang zum Ticketsystem / Accesso al sistema t [] | de      | extern (Kunde) | gültig      |

#### DSB Tool / Teacher Tool

- ▶ Was ist das DSB Tool, was ist der Unterschied zum Teacher Tool?
- Teacher Tool Funktionen
- Allgemeine und Erweiterte Funktionen
- Kann ich hier was versehentlich löschen?

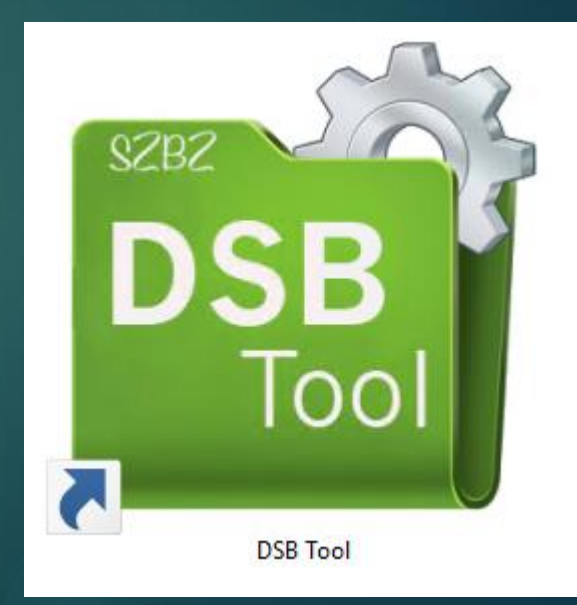

- Das DSB Tool bekommen nur die eingetragenen DSBs, bzw. nach Anfrage über das Ticketsystem beim Techniker
- Unterschied = TeacherTool bekommen alle Lehrpersonen in der Schule, Passwörter und Internet freischalten für Schülern, das DSB Tool hingegen beinhaltet die Benutzerverwaltung bei Schüler/Lehrern/Verwaltungsbenutzer (nicht LASIS), Drucker/Computerverwaltung

#### DSB Tool

- Standartfunktionen: Passwort zurücksetzen von Lehrern/Schülern
- Anzeigen von Benutzerinformationen
- Schreibzugriffe auf Klassenlaufwerke aktivieren/deaktivieren
- Erweiterte Funktion:
- Schüler anlegen/löschen, Alle Schüler einer Klasse löschen, Schüler verschieben, Profil löschen
- Lehrer anlegen/löschen, Profil löschen
- Verwaltungsbenutzer anlegen/löschen
- Benutzer importieren
- Fachrichtungen/Klassen/Räume/Drucker anlegen/löschen
- Computer verschieben
- Kurse/Projekte anlegen/löschen

## DSB Tool

#### Aufbau

- Benutzerinformationen anzeigen
- Benutzer anlegen
- ► Klasse anlegen
- Raumverwaltung
- Teacher Tool

#### Aufbau

| DidaNet - DSB Tool 1.0.1.1 |                  | ×                   |
|----------------------------|------------------|---------------------|
| Datei Import ?             |                  |                     |
|                            |                  |                     |
| Dida Net                   | DidaNet > 120403 | Aktionen für Schule |
|                            |                  |                     |

#### Klassenoptionen

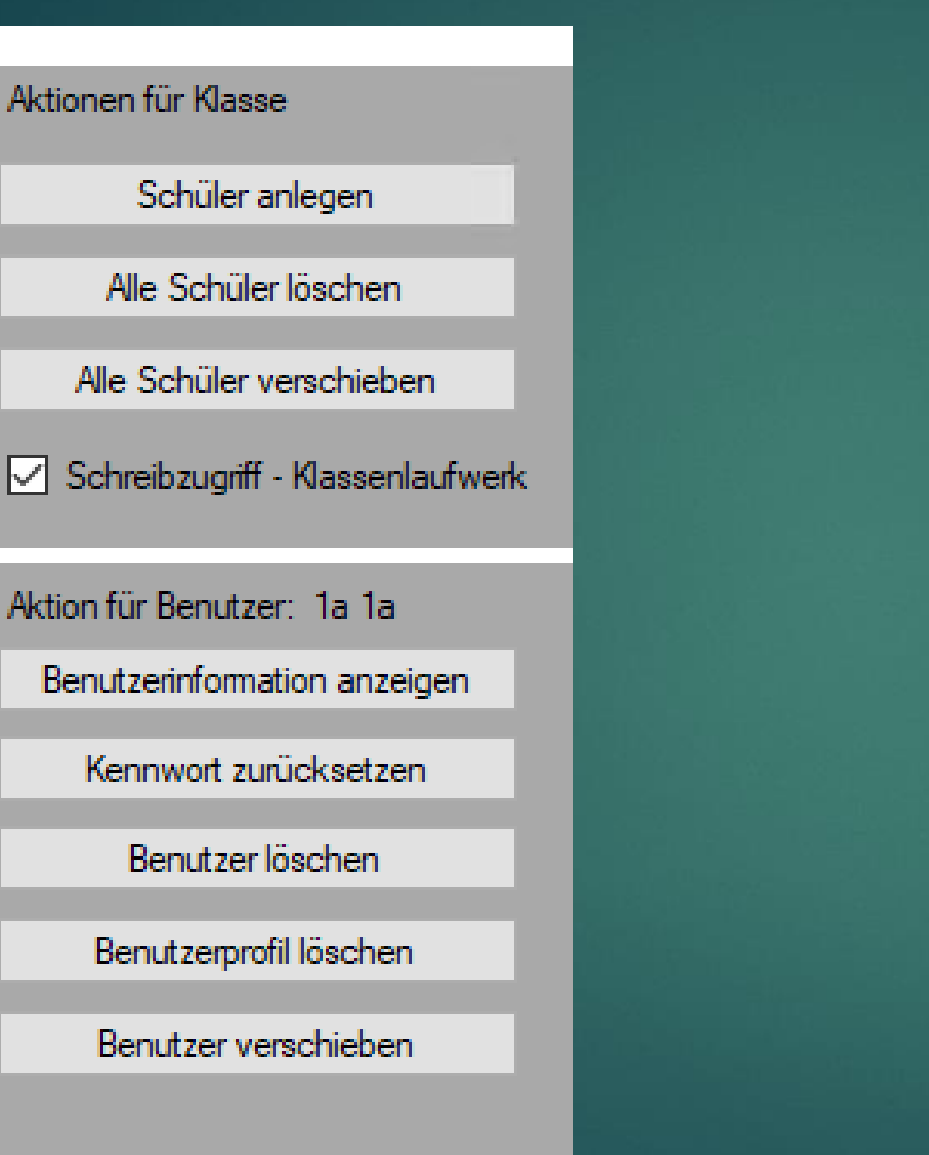

## Lehreroptionen

## Aktionen für Lehrer Lehrer anlegen Alle Lehrer löschen Aktion für Benutzer: Bibliothek Bibliothe Benutzerinformation anzeigen Kennwort zurücksetzen Benutzer löschen Benutzerprofil löschen

#### Benutzerinformationen

| DidaNet - Benutzerinformati | on                  | x            |     | DidaNet - Kennwort zu | ırücksetzen           |
|-----------------------------|---------------------|--------------|-----|-----------------------|-----------------------|
| Vomame                      | Kristian            | ]            |     | Name                  | Maier Kristian        |
| Nachname                    | Maier               | ]            |     | Benutzemame           | kmaier                |
| Benutzername                | kmaier              | ]            |     | Neues Kennwort        |                       |
| Konto deaktiviert           | Nein                | Deaktivieren | néa | Kennwort bestätigen   |                       |
| Konto gespent               | Nein                |              |     | Benutzer muse Kennwo  | rtändem 🔽             |
| Falsche Anmeldungen         | 0                   |              |     | Denutzer muss Nehriwo |                       |
| Letzte Anmeldung            | 09.10.2018 15:16:48 |              |     | Kennwort läuft nie ab |                       |
| Letzte falsche Anmeldung    | 10.05.2018 14:54:44 | ]            |     | Benutzer kann Kennwo  | nt nicht ändern       |
| Letzte Kennwortänderung     | 16.05.2017 13:11:01 | ]            |     |                       |                       |
|                             |                     |              |     |                       |                       |
|                             | Schliessen          | 1            |     | Abbrechen             | Kennwort zurücksetzen |

## Benutzer anlegen

| DidaNet - Lehrer anleg | en        |               | x  |  |
|------------------------|-----------|---------------|----|--|
| Vomame                 | Kristian  |               |    |  |
| Nachname               | Maier     |               |    |  |
| Benutzername           | kmaier    |               |    |  |
| Kennwort               | Kennwort0 |               |    |  |
| Schule                 | 120403    | $\sim$        |    |  |
| Lehrer muss Kennwort ä | indem 🗹   |               |    |  |
|                        |           |               |    |  |
|                        |           |               |    |  |
|                        |           |               |    |  |
| Abbrechen              |           | Lehrer anlege | en |  |

| DidaNet - Schüler anlegen 🔹 🗙 |            |                 |  |  |  |
|-------------------------------|------------|-----------------|--|--|--|
| Vomame                        | 1          |                 |  |  |  |
| Nachname                      |            |                 |  |  |  |
| Benutzername                  |            |                 |  |  |  |
| Kennwort                      | Password#0 |                 |  |  |  |
| Schule                        | 120403     | $\sim$          |  |  |  |
| Fachrichtung                  | Klassen    | $\sim$          |  |  |  |
| Klasse                        | 1          | $\sim$          |  |  |  |
| Schüler muss Kennwort         | ändem 🔽    |                 |  |  |  |
| Internet aktiv                |            |                 |  |  |  |
|                               |            |                 |  |  |  |
|                               |            |                 |  |  |  |
| Abbrechen                     |            | Schüler anlegen |  |  |  |

#### Klasse anlegen

| DidaNet - Klasse anl    | egen               | ×              | DidaNet - Klasse anlege    |
|-------------------------|--------------------|----------------|----------------------------|
| Name der Klasse         | 6                  |                | Name der Klasse            |
| Fachrichtung            | Klassen            |                | Fachrichtung               |
| Schule                  | 120403             |                | Schule                     |
| Klassenlaufwerkszuw     | eisung erstellen 🗹 |                | Klassenlaufwerkszuweisu    |
| Schreibzugriff auf Klas | sen Laufwerk 🔽     |                | Schreibzugriff auf Klassen |
| Abbrechen               |                    | Klasse anlegen | Abbrechen                  |

| DidaNet - Klasse anleg   | gen              |          | x                                  |
|--------------------------|------------------|----------|------------------------------------|
| Name der Klasse          | 1                |          |                                    |
| Fachrichtung             | Klassen          |          | Achtung! Klasse existiert bereits. |
| Schule                   | 120403           |          |                                    |
| Klassenlaufwerkszuwei:   | sung erstellen 🗹 |          |                                    |
| Schreibzugriff auf Klass | en Laufwerk 🗹    |          |                                    |
|                          |                  |          |                                    |
|                          |                  |          |                                    |
|                          |                  |          |                                    |
| Abbrechen                |                  | Klasse a | anlegen                            |

#### DidaNet - DSB Tool 1.0.1.1

Datei Import ?

# DidaNet 120403 Fachrichtungen Räume Bibliothek Computer & Drucker Bibliothek Computerraum Klassenzimmer Lehrer Verwaltung 120403NEDV006 120403NEDV006

|           | Computer & Drucker | Beschreibung |
|-----------|--------------------|--------------|
| 4         | 120403NEDV002      |              |
| <b>*</b>  | 120403NEDV006      |              |
|           | 120403NEDV007      |              |
|           | 120403WEDV001      |              |
|           | 120403WEDV003      |              |
| <b>!!</b> | 120403WEDV004      |              |
|           | 120403WEDV005      |              |
|           | HP_400_EDV         |              |
|           | HP_477_EDV         |              |

| Aktionen für Raum     |
|-----------------------|
| Aktionen für Drucker  |
| Drucker zuweisen      |
|                       |
| Aktionen für Computer |
| Computer verschieben  |
|                       |
|                       |
|                       |
|                       |

## Druckerzuweisung

| DidaNet - Drucker zuweisen |                                        | x                |                                         |
|----------------------------|----------------------------------------|------------------|-----------------------------------------|
|                            |                                        |                  | Aktionen für Drucker                    |
| Verfügbare Drucker         | 120403S01-HP_400_EDV                   | ~                | Drucker zuweisen<br>Drucker verschieben |
| Drucker Name               | HP_400_EDV                             |                  |                                         |
| UNC Pfad                   | \\120403s01.dida120403.local\HP_400_E0 | V                |                                         |
| Standard Drucker           |                                        |                  | Druckerwarteschlange löschen            |
|                            |                                        |                  | Als standard Drucker setzen             |
|                            |                                        |                  |                                         |
|                            |                                        |                  |                                         |
|                            |                                        |                  |                                         |
| Abbrechen                  |                                        | Drucker zuweisen |                                         |
| 12010311201003             |                                        |                  |                                         |

| Datei       ?         Internet freischalten       Kennwort zurücksetzen         Schule       RGFOB         Benutzertyp       Lehrer         Kofler Peter       Kistian         Kosser Walburga       Kistian         Leichner Christian       Benutzerinformation         Leingruber Amin       Leingruber Amin         Leingruber Amin       Benutzername         Leingruber Amin       Benutzername         Leingruber Amin       Benutzername         Leingruber Amin       Benutzername         Mair Konika       Benutzer Account deaktiviert         Mair Konika       Benutzer Account gespert         Marir Konika       Benutzer Account gespert         Marir Konika       Benutzer Rumeldungen         Benutzer muss Kennwort ändem       Benutzer                                                                                                    | P DidaNet Tea                                  | cherTool              |       |                              |          |  | $\times$ |
|----------------------------------------------------------------------------------------------------|------------------------------------------------|-----------------------|-------|------------------------------|----------|--|----------|
| Internet freischalten       Kennwort zurücksetzen         Schule       RGFOB         Benutzertyp       Lehrer         Kofler Peter       Image: Status and Status and Status a | Datei ?                                        |                       |       |                              |          |  |          |
| Internet freischalten       Kennwolt zurücksetzen         Schule       RGFOB         Benutzertyp       Lehrer         Kofler Peter       Benutzerinformation         Kompatscher Dieter       Maier         Kosser Walburga       Maier         Kuntner Susanne       Kristian         Lehrer Christian       Benutzerinformation         Vomame       Maier         Leingruber Amini       Benutzer Account deaktiviert       Nein         Leingruber Amini       Benutzer Account deaktiviert       Nein         Mater Kistian       Benutzer Account deaktiviert       Nein         Mater Kistian       Benutzer Account deaktiviert       Nein         Marter Uli       Marter Julie       Benutzer Account deaktiviert       Nein         Marter Uli       Benutzer Anmeldungen       O       Benutzer Instellenten         Benutzer muss Kennwort ändem       Benutzer muss Kennwort ändem       Benutzer muss Kennwort ändem                                                                                                    | -                                              |                       |       |                              |          |  | 1105B    |
| Schule       RGFOB         Benutzertyp       Lehner         Kofler Peter          Konger Peter          Konger Peter          Kontner Susanne          Leingruber Ammin          Leingruber Ammin          Leingruber Ammin          Leingruber Ammin          Leingruber Ammin          Leingruber Ammin <td>Internet freischal</td> <td>ten Kennwort zurückse</td> <td>etzen</td> <td></td> <td></td> <td></td> <td></td>                                                                                                    | Internet freischal                             | ten Kennwort zurückse | etzen |                              |          |  |          |
| Benutzertyp       Lehrer         Kofler Peter                                                                                                    | Schule                                         | RGFOB                 |       | ~                            |          |  |          |
| Kofler Peter       Benutzerinfomation         Kompatscher Dieter       Vomame         Kössler Walburga       Maier         Kuntner Susanne       Vomame         Lardschneider Sabine       Nachname         Leingruber Armin       Benutzername         Leitner Sigrid       Benutzer Account deaktiviert         Leingruber Amin       Benutzer Account deaktiviert         Leitner Sigrid       Benutzer Account gespent         Lucks Lars Martin       Maier         Maier Kristian       Anzahl falscher Anmeldungen         Market Uli       Benutzer muss Kennwort ändem         Mayr Ingrid       Kamwort zuröcksetzen                                                                                                    | Benutzertyp                                    | Lehrer                |       | ~                            |          |  |          |
| Kuntner Susanne   Lardschneider Sabine   Lechner Christian   Leimgruber Amin   Leimayr Sabine   Lösch Barbara   Lucks Lars Martin   Maier Kristian   Maier Kristian   Mair Monika   Mamming Thomas   Market Uli   Matzneller Gabriele   Mayr Ingrid     V     Kennwort zwöcksetzen                                                                                                    | Kofler Peter<br>Kompatscher [<br>Kössler Walbu | Dieter                | ^     | Benutzerinformation          | Maier    |  |          |
| Lechner Christian   Leimgruber Amin   Leitner Sigrid   Lemayr Sabine   Lösch Barbara   Lucks Lars Martin   Maier Kristian   Mair Monika   Mamming Thomas   Market Uli   Matzneller Gabriele   Mayr Ingrid                                                                                                    | Kuntner Susan<br>Lardschneider                 | ne<br>Sabine          |       | Nachname                     | Kristian |  |          |
| Lettner Signd<br>Lemayr Sabine<br>Lösch Barbara<br>Lucks Lars Martin<br>Maier Kristian<br>Mair Monika<br>Mamming Thomas<br>Market Uli<br>Matzneller Gabriele<br>Mayr Ingrid                                                                                                    | Lechner Christ                                 | ian<br>nin            |       | Benutzername                 | kmaier   |  |          |
| Lucks Lars Martin       Benutzer Account gespent       Nein         Maier Kristian       Anzahl falscher Anmeldungen       0         Mamming Thomas       Anzahl falscher Anmeldungen       0         Matzneller Gabriele       Mayr Ingrid       Benutzer muss Kennwort ändem       0                                                                                                    | Leitner Signd<br>Lemayr Sabine                 | •                     |       | Benutzer Account deaktiviert | Nein     |  |          |
| Mair Monika       Anzahl falscher Anmeldungen       0         Mamming Thomas       Market Uli       Benutzer muss Kennwort ändem       0         Mayr Ingrid       V       V       V       V                                                                                                    | Lucks Lars Ma<br>Majer Kristian                | rtin                  |       | Benutzer Account gespent     | Nein     |  |          |
| Matzneller Gabriele<br>Mayr Ingrid V Benutzer muss Kennwort ändem                                                                                                    | Mair Monika<br>Mamming Tho<br>Market Uli       | mas                   |       | Anzahl falscher Anmeldungen  | 0        |  |          |
| Kennwort zunücksetzen                                                                                                    | Matzneller Gab                                 |                       |       |                              | _        |  |          |
| Nehitwort Zurücksetzen                                                                                                    | indyr ingild                                   | oriele                | ~     | Benutzer muss Kennwort ändem |          |  |          |

#### Allgemeine Hilfestellungen

- Passwort vergessen DSB Tool/TeacherTool
- Neue Lehrperson/Schüler DSB Tool
- Benutzerprofil kann nicht geladen werden DSB Tool Benutzerprofil löschen
- Anmeldeserver wurde nicht gefunden Netzwerkkabel kontrollieren
- Anmeldung am PC schlägt fehl/PC startet nicht Kabel kontrollieren, im DSB Tool Benutzerinformationen anzeigen, evlt. Passwort zurücksetzen
- Drucker ist offline Netzwerkkabel kontrollieren, Drucker ein-ausschalten
- Bild erscheint nur auf Monitor oder Beamer Windows Bild auf duplizieren schalten (Tastenkombination Windows Taste + P)
- Checkliste: FAQ Ticketsystem durchgehen

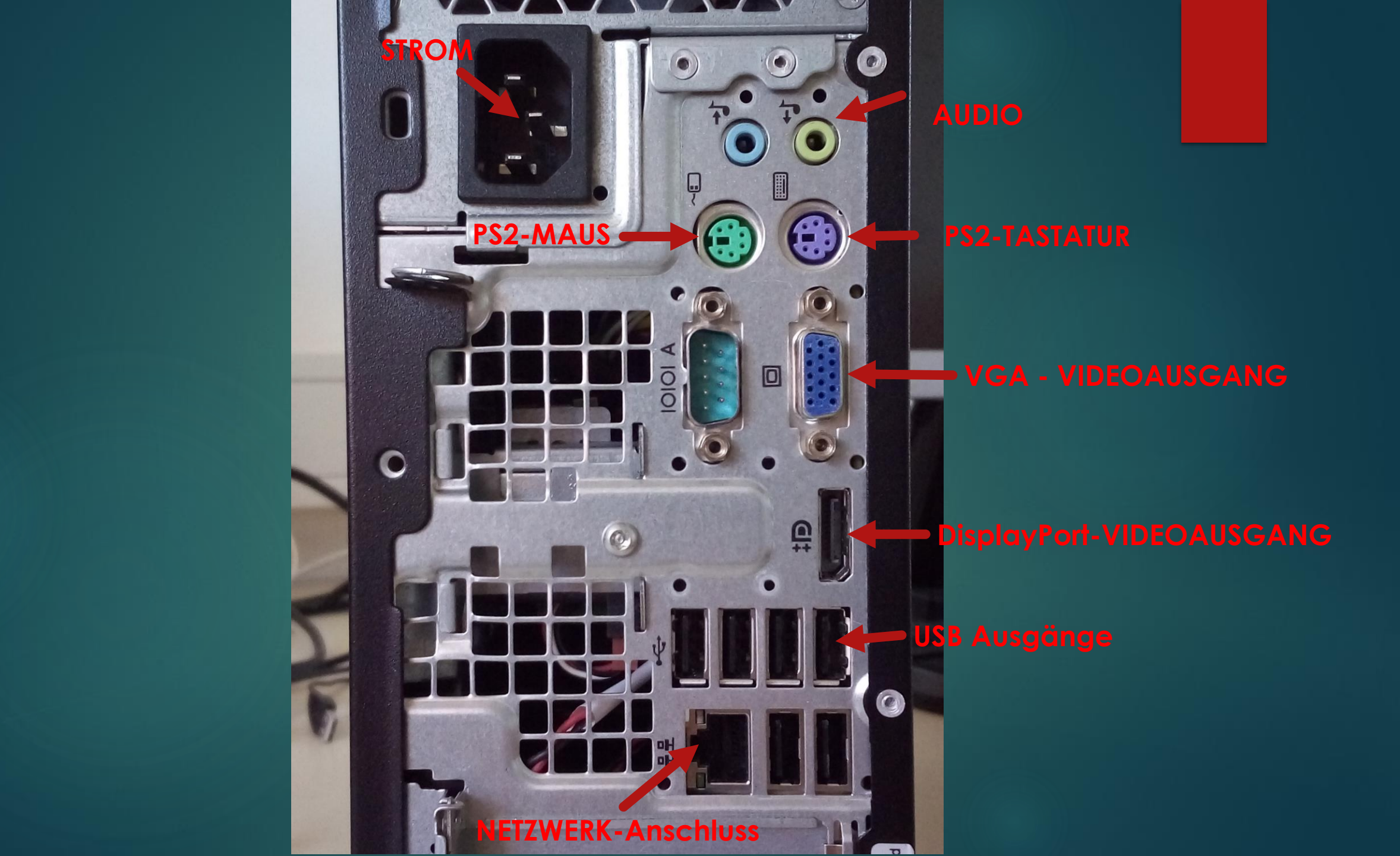

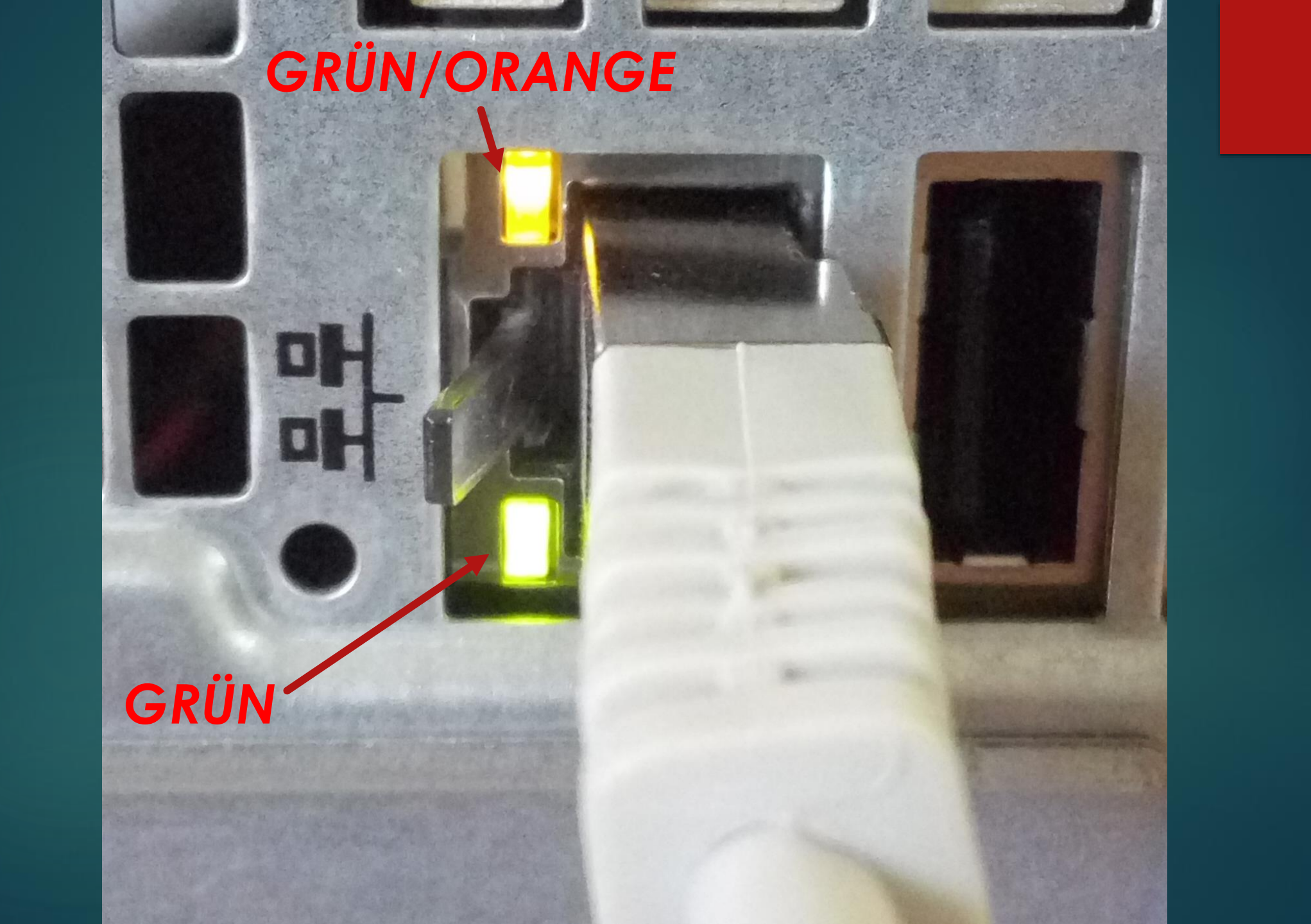

# Fragestunde

(über Chat)

Danke für die Aufmerksamkeit